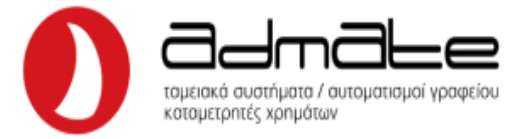

## ΟΔΗΓΙΕΣ ΣΥΝΔΕΣΗΣ INCOTEX WEB ME GPRS EFT-POS

## Αρχικά πρέπει να γίνει η παρακάτω παραμετροποίηση πριν την σύνδεση: Πατάμε το **ΚΛΕΙΔΙ-ΧΕΙΡΙΣΤΗΣ** διαδοχικά μέχρι η οθόνη να γράφει • ΠΡΟΓΡΑΜΜΑΤΙΣΜΟΙ \*\*\*\*\* ΠΡΟΓΡΑΜΜΑΤΙΣΜΟΙ και πατάμε ΣΥΝΟΛΟ. Με το πλήκτρο ΤΙΜΗ-ΕΙΣΙΤΗΡΙΟ βρίσκουμε την επιλογή ΠΑΡΑΜΕΤΡΟΙ και πατάμε ΣΥΝΟΛΟ. TIAPAMETP • Πάλι με το ΤΙΜΗ-ΕΙΣΙΤΗΡΙΟ βρίσκουμε ΕΠΙΛ.ΘΥΡΑΣ 1.1 και πατάμε τον n αριθμό 4 και ΣΥΝΟΛΟ. Ξαναπατάμε ΣΥΝΟΛΟ και στην συνέχεια πατάμε 1 και ΣΥΝΟΛΟ. (H) Για να επιστρέψουμε σε λειτουργία απόδειξης πατάμε το πλήκτρο ΚΛΕΙΔΙ-ΧΕΙΡΙΣΤΗΣ διαδοχικά μέχρι η οθόνη να γράψει ΑΠΟΔΕΙΞΗ και πατάμε τον αριθμό 1 και ΣΥΝΟΛΟ.

Αφού έχουμε παραμετροποιήσει το EFT-POS και γνωρίζουμε την πόρτα στην οποία συνδέεται (δείτε οδηγίες τερματικών EFT-POS) ακολουθούμε την παρακάτω διαδικασία:

- Πατάμε το ΚΛΕΙΔΙ-ΧΕΙΡΙΣΤΗΣ διαδοχικά μέχρι η οθόνη να γράφει SERVICE.
- Πληκτρολογούμε **2104204134** και πατάμε **ΣΥΝΟΛΟ**.
- Πληκτρολογούμε τον αριθμό του POS που θέλουμε να συνδέσουμε με το 6 μπροστά (π.χ. 61, 62, 63) και πατάμε Μ.ΣΥΝΟΛΟ.
- Η οθόνη θα γράψει **MW TID?**.
- Πληκτρολογούμε τον αριθμό παρόχου ανάλογα τον πάροχο (πινακάκι κάτω)
  και το TID του POS κολλητά (π.χ. 299000016) και πατάμε ΣΥΝΟΛΟ.
- Η οθόνη θα γράψει **PORT?.**
- Πληκτρολογούμε το PORT του παρόχου (π.χ. MELLON 56286) και πατάμε ΣΥΝΟΛΟ.
- Πατάμε το πλήκτρο του **POS** που ενεργοποιεί την σύνδεση.
- Η μηχανή αναζητεί το POS στο δίκτυο και αν είναι όλα σωστά θα γράψει EFT-POS rdy.

| ΠΑΡΟΧΟΣ | ΑΡΙΘΜΟΣ ΠΑΡΟΧΟΥ | PORT ΠΑΡΟΧΟΥ |
|---------|-----------------|--------------|
| EPAY    | 1               | 11000        |
| MELLON  | 2               | 56286        |

Admate Hellas. ΦΩΤΑΚΗ Μ. ΑΓΓΕΛΙΚΗ & ΣΙΑ ΕΠΕ Αιτωλικού 126 & Ραιδεστού 85, 18544 Πειραιάς Τηλ:2104204134-8 e-mail:info@admatehellas.gr, www.admatehellas.gr

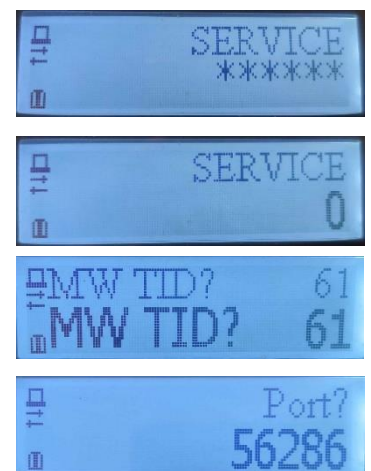